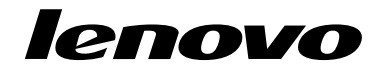

## 使用 Windows 7 回復光碟組

**附註:**本出版品中的程序可能隨時變更。如需最新的回復程序,請前往 http://www.lenovo.com/support/windows8downgrade。

回復光碟組是由下列使用者指示以及一組 DVD 光碟所組成,用於下列目的:

- 將您的 Lenovo® 電腦還原成原始的 Windows 7® 原廠配置
- 依 Windows 8 Pro 降級權所容許,將 Windows 8 Pro 安裝轉換成 Windows 7 Professional 作業系統

| 光碟名稱                                      | 説明                                                                                                    | 標示為 |
|-------------------------------------------|----------------------------------------------------------------------------------------------------|-----|
| Applications and<br>Drivers Recovery Disc | 您可以使用這片光碟來啟動回復程序。這片光碟包含回復<br>程式,以及光碟標籤上的機型專屬的預先安裝應用程式<br>與驅動程式。請勿將此光碟用於其他電腦。如果包裝中<br>有多片 Applications and Drivers Recovery Disc,請使用標<br>籤為 Disc 1 的光碟來開始回復程序。 | 1   |
| Operating System<br>Recovery Disc         | 這片光碟包含光碟標籤上所標示的 Microsoft® Windows<br>作業系統。開始回復程序之後,回復程式會提示您插入<br>Operating System Recovery Disc。                                                             | 2   |
| Supplemental<br>Recovery Disc             | 這片光碟包含其他內容,例如軟體的更新項目。並不是所<br>有回復光碟組都有 Supplemental Recovery Disc。                                                                                             | 3   |

**重要事項**:如果您要使用這個回復光碟組來轉換作業系統,請務必建立一個產品回復媒 體,以備日後想要還原電腦上現用的作業系統時使用。

- 若要在 Windows 8 作業系統上建立回復媒體,請開啟控制台,然後變更為大圖示或 小圖示檢視。按一下復原→建立修復磁碟機。遵循螢幕上的指示。
- 如果要在 Windows Vista<sup>®</sup> 作業系統上建立 Product Recovery 光碟,請按一下開始 → 所有程式 → ThinkVantage → 建立產品回復媒體。
- 如果要在 Windows XP 作業系統上建立產品回復媒體,請按一下開始→所有程式。
  然後,按一下 Lenovo ThinkVantage Tools → 原廠回復磁碟 或 ThinkVantage → 建 立回復媒體。

## 回復程序之前

**附註:**如果您要使用這個回復光碟組將硬碟內容還原為原廠安裝的 Windows 7 安裝(包括 Windows 7 作業系統、應用程式和驅動程式),請跳至第 3 頁 『執行回復程序』。

如果您的電腦已預先安裝 Windows 8 (64 位元) 作業系統,而您要使用這個回復光碟組將 您的作業系統轉換成 Windows 7 作業系統,請先執行下列動作,然後再開始回復程序:

- 1. 開啟電腦電源時,反覆按下及放開 F1 鍵。當您聽到多次嗶聲或看見標誌畫面時, 請放開 F1 鍵。這時會開啟 Setup Utility 程式。
- 2. 從 Setup Utility 程式主功能表, 選取 Exit 或 Restart, 然後選取 OS Optimized Defaults → Disabled。
- 3. 在顯示的視窗中選取 Yes 以確認您的選擇,然後按 Enter。
- 4. 請執行下列其中一項:
  - 如果您是使用 ThinkPad<sup>®</sup> 或 Lenovo V、B、K 或 E 系列筆記型電腦,請按 F9, 在顯示的視窗中選取 Yes 以確認您的選擇,然後按 Enter。
  - 如果您是使用 ThinkCentre<sup>®</sup> 或 ThinkStation<sup>®</sup> 電腦,請繼續進行步驟 5。
- 5. 按 F10 鍵,儲存變更並結束 Setup Utility 程式。
- 6. 繼續進行第3頁 『執行回復程序』。
- 2 使用 Windows 7 回復光碟組

## 執行回復程序

附註:

- 1. 您必須具備內建或外接式 DVD 光碟機,才能使用回復光碟。
- 在進行回復程序時,硬碟機上所有的資料都會全數刪除。請在啟動回復程序之前, 先將您要保留的重要資料或個人檔案,複製到抽取式媒體或網路磁碟機。

若要使用回復光碟組將電腦還原成原廠配置,請執行下列動作:

- 1. 使用下列程序,將 CD/DVD 光碟機設成啟動順序中的第一個啟動裝置:
  - a. 開啟電腦電源時,反覆按下及放開 F1 鍵。當您聽到多次嗶聲或看見標誌畫面時,請放開 F1 鍵。這時會開啟 Setup Utility 程式。
  - b. 使用方向鍵選取 Startup。然後根據您的電腦機型, 選取 Primary Boot Sequence、 Boot 或 Startup Sequence。
  - c. 根據畫面上的指示和說明訊息, 選取 CD/DVD 光碟機作為第一個開機裝置。
- 2. 將 Applications and Drivers Recovery Disc 插入 DVD 光碟機。
- 按 F10,儲存 Setup Utility 配置變更。電腦會重新啟動並開啟回復程式。然後依照 畫面上的指示,開始進行回復程序。
- 4. 選取您的語言並且按一下**下一步**。
- 閱讀授權內容。如果您同意條款,請選取我同意上述條款,然後按一下下一步。如 果不同意條款,請按照畫面上的指示進行。
- 6. 如果要安裝 Windows 7 (64 位元) 作業系統,請閱讀螢幕上的訊息,然後視需要選取 GPT 分割區型式或 MBR 分割區型式。
- 7. 在接著出現的所有視窗中,按一下是、確定或下一步,繼續進行回復程序。
- 8. 如果還有另一片 Applications and Drivers Recovery Disc,請在出現提示時,將它插入 DVD 光碟機,然後按一下是或確定繼續進行回復程序。
- 出現提示時,插入 Operating System Recovery Disc,然後按一下是或確定繼續進行回復程序。

10. 如果您有 Supplemental Recovery Disc,請在出現提示時插入並按一下是。如果您沒 有 Supplemental Recovery Disc,則按一下**否**。

附註:並不是所有回復光碟組都有 Supplemental Recovery Disc。

 當所有資料從光碟組的最後一片光碟全數複製並加以處理之後,您會收到重新啟動 電腦的提示。按一下是,重新啟動電腦。

**附註:**其餘的回復程序都是自動化。電腦可能會重新啟動數次,而且畫面可能 數分鐘沒有任何活動,這是正常的。

- 12. 完成回復程序時,就會顯示『設定 Windows』畫面。請按照螢幕上的指示完成 Windows 設定。
- 13. 完成 Windows 設定之後,您可以還原原始的啟動順序。啟動 Setup Utility 程式, 然後使用方向鍵來選取 Startup。然後根據您的電腦機型, 選取 Primary Boot Sequence、Boot 或 Startup Sequence。然後還原原始的啟動順序。按 F10 鍵儲存並結 束 Setup Utility 程式。

附註:將硬碟機還原為原廠預設值之後,您可能必須重新安裝部分的裝置驅動程式。

Lenovo、Lenovo標誌、ThinkCentre、ThinkPad、ThinkStation及ThinkVantage是Lenovo 在美國及(或)其他國家或地區的商標。Microsoft、Windows和Windows Vista是 Microsoft集團旗下公司的商標。其他公司、產品或服務名稱,可能是第三者的商標或 服務標誌。除非獲得該等產品之授權條款所允許,使用者不得將隨附之媒體出借、出 租或轉讓予其他使用者作為回復用途。

第三版 (2012 年 10 月)

## Copyright Lenovo 2012.

有限及限制權利注意事項:倘若資料或軟體係依據美國聯邦總務署 (General Services Administration, GSA)的合約交付,其使用、重製或揭露須符合合約編號 GS-35F-05925 之規定。

4 使用 Windows 7 回復光碟組

5 使用 Windows 7 回復光碟組

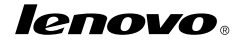

產品編號:0C55702

Printed in China

(1P) P/N: 0C55702

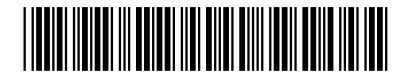